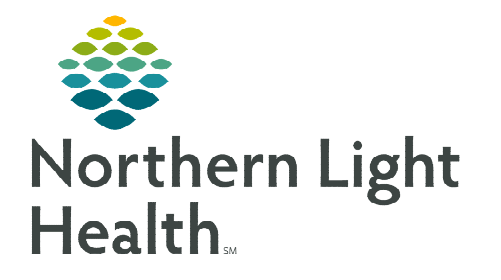

## From the Office of Clinical Informatics Clairvia Web Daily Staffing Board Report

July 13, 2023

The Daily Staffing Board Report provides a list of staff scheduled to work for the day. To run the report, users must have both the security group and reports access for a unit in Clairvia.

## **Running the Daily Staffing Board Report**

- Hover over Reports in toolbar, then Schedule, select Daily Staffing Board.
  - Enter the Selection Criteria for
    - Profiles (unit or department)
    - Shift Categories (break down of the 24-hour day)
    - Shift Category Partitions (specific shifts within the day)
    - Skills (unit skill or role)

| Se | lection Criteria Report Output             |   |                                                                                                    |   |
|----|--------------------------------------------|---|----------------------------------------------------------------------------------------------------|---|
|    | Profiles                                   |   |                                                                                                    |   |
|    | zzTraining                                 |   |                                                                                                    | * |
|    |                                            |   |                                                                                                    | ÷ |
|    | Shift Categories                           |   | Shift Category Partitions with Spillover Skills                                                                                                    |   |
|    | (zzTraining) 12-12<br>(zzTraining) 8-4-4-8 | * | 0700-1900 (Spill: Front 30 - Back 30)<br>1900 0700 (Spill: Front 30 - Back 30)<br>(zzTraining)ANM<br>(zzTraining)CHG<br>(zzTraining)RN<br>(zzTraining)US | * |

## **<u>NOTE</u>**: Hold CTRL and select criteria with your mouse to select multiple options.

- Make other report selections to meet your needs.
  - Basic recommendations:

| Start Date (mm/dd/yyyy) | 07 / 13 / 2023   |                                                |     |       |    |   |   |
|-------------------------|------------------|------------------------------------------------|-----|-------|----|---|---|
|                         |                  | Print Assignment Notes                         | Yes | ۲     | No | C |   |
| End Date (mm/dd/yyyy)   | 07 / 13 / 2023 🧰 | Include User Defined Field Data (if not blank) | Yes | 0     | No | ۲ |   |
| Disalar Frankrisk       |                  | Print Profile Notes                            | Yes | 0     | No | ۲ |   |
| Display Employee's      | Name  Abbrev     | Print Patient Assignments                      | Yes | 0     | No | ۲ |   |
| Report By               | Hours  FTEs      | Display Patients By                            | Roo | m/Bed | d  |   | * |
| Print Coverage          | Yes O No 🔍       | Page Break After Partitions with Patient       | Yes | ۲     | No |   |   |
| Write-in Lines          | 0                | Assignments                                    |     |       |    |   |   |
| Output Format           | Letter 🗸         |                                                |     |       |    |   |   |

| Reports  |       |                      |
|----------|-------|----------------------|
| Schedule | - > [ | Daily Staffing Board |

Interpreting the Daily Staffing Board Report

Sample Report:

|        |                     |                     | 0700-1900: | 0700-1900 | Census: 3               |                            |
|--------|---------------------|---------------------|------------|-----------|-------------------------|----------------------------|
| Skill  | Task Abbr.          | Employee            | Time-On    | Hours     | Float-In                | Comments/Assignment Notes  |
| RN     | 0700 1930 RN        | *Cricket, James     | 700        | 12.0      |                         | Preceptor for Mike W.      |
|        | 0700 1930 RN        | *Gale, Dorothy      | 700        | 12.0      |                         |                            |
|        | 0700 1930 RN        | *Pan, Peter         | 700        | 12.0      |                         |                            |
|        | 0700 1930 RN        | *Rabbit, Peter      | 700        | 12.0      | E_Flexible Staff - 1097 |                            |
|        | ORIENT 12 RN        | *Wazowski, Mike     | 700        | 0.0       |                         | Orienting with J. Cricket. |
| ANM    | 0700 1530 ANM       | *Darling, Wendy     | 700        | 8.0       |                         |                            |
| CHG    | 0700 1930 Chg Nurse | *Addin, Al          | 700        | 12.0      |                         |                            |
| US     | 0700 1930 US        | *Wonderland, Alison | 700        | 8.0       |                         |                            |
| CNA/NT | 0700 1930 CNA/NT    | *Wilde, Nick        | 700        | 12.0      |                         |                            |

- Skill: Skill associated with the task/shift
- Task Abbr: Name of the task
- **Employee:** Name of the employee
- Time-On: Time the employee is expected to begin their shift
- Hours: Duration of the shift
- Float-In: Home unit of the employee, if they are a float
- Comments/Assignment Notes: Assignments notes entered on the schedule
- Sort Order
  - Profile
  - Skill
    - Custom sort order set for the unit and controlled by unit managers.
  - Time-On
  - Task Abbr
  - Employee Name

For questions regarding process and/or policies, please contact your unit's Clinical Educator or Clinical Informaticist. For any other questions please contact the Customer Support Center at: 207-973-7728 or 1-888-827-7728.